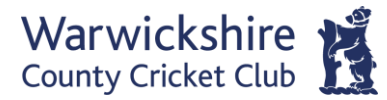

# **Blast Off Priority Window: How to Guide**

# Members and Season Pass holders can claim a free ticket for Blast Off as part of your Membership package.

When claiming your free ticket, you will be able to purchase additional tickets for friends and family.

Please note, Members and Season Pass holders will be unable to use guest passes for this fixture.

#### Step 1:

Login to your online account at <u>tickets.edgbaston.com</u> by clicking on Account. We recommend you use a desktop device (PC or Laptop).

If you don't know your log in details, please get in touch with us at tickets@edgbaston.com.

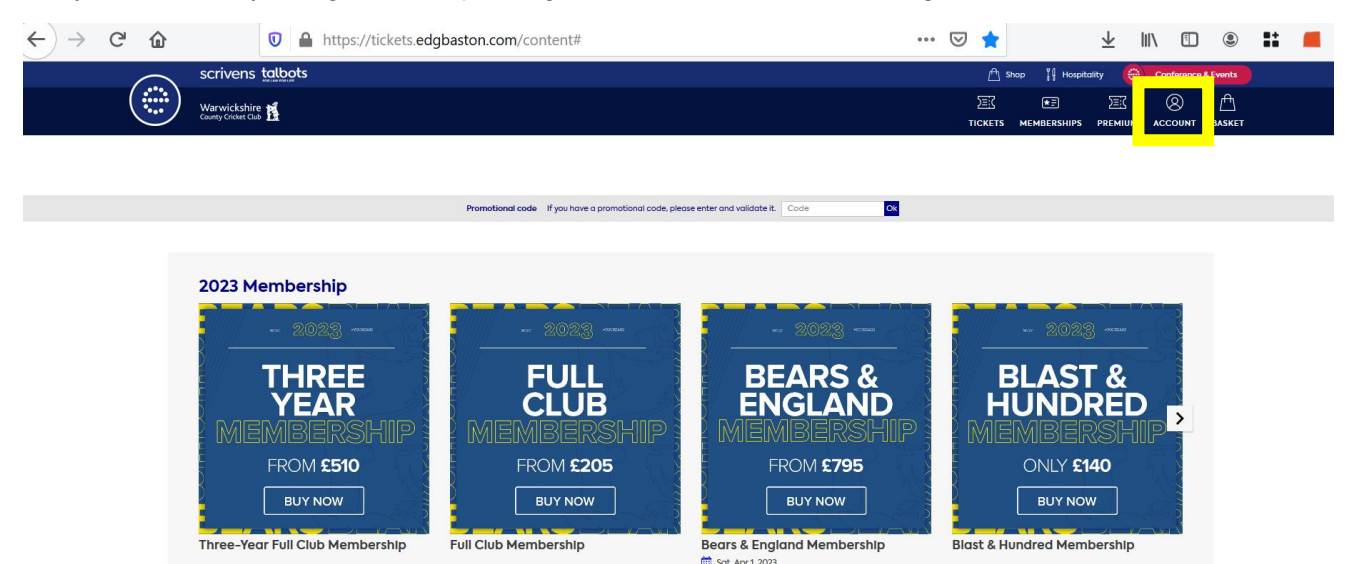

#### Step 2:

Select 'Advantages' via the menu on right-hand side of the page.

| €)→ | ୯ ଜ<br>()    | G     A https://tickets.edgbaston.com/account scrivens tabots                                                                                                    | 1                                                                    | ŗ.  | 🖾 1                         | ☆<br>@ =>nep 11              | Hospitality                                              |       | 🗊 🔹 | :: | - |
|-----|--------------|----------------------------------------------------------------------------------------------------|----------------------------------------------------------------------|-----|-----------------------------|------------------------------|----------------------------------------------------------|-------|-----|----|---|
|     | $(\bigcirc)$ | Warwickshire                                                                                                    |                                                                      |     | E<br>TO                     | CTS MEMBER                   | SHIPS PREMI                                              |       |     |    |   |
|     |              |                                                                                                    |                                                                      |     |                             |                              |                                                          |       |     |    |   |
|     |              | My homepage                                                                                                    |                                                                      |     | Client account<br>HOME PAGE |                              |                                                          |       |     |    |   |
|     |              | Welcome to your client account. In this area you will be able to<br>perform several tasks, such as:<br>- Pint or reprint your e-tickets right up to the beginning of<br>performance.<br>- Special offers and advances you asked for<br>- Madify your details | Full Club Membership<br>1674-3985-9417-3411-8206 Expires on 31/12/20 | 022 | and the second              | A                            | DVANTAGES                                                |       |     |    |   |
|     |              |                                                                                                    | Full Club Membership<br>0538-4412-517-8088-0948 Expires on 31/12/20  | 023 |                             | TI<br>TI<br>R(<br>E)         | TICKETS<br>Tickets<br>Resell tickets<br>Exchange tickets |       |     |    |   |
|     |              | The dashboard below shows an list of files where action is required:<br>requested.                                                                                                    | confirm optic                                                        | ons | O<br>Si                     | rder history<br>Joscriptions |                                                          |       |     |    |   |
|     |              |                                                                                                    |                                                                      | Ye  | èS<br>bers                  | Ar<br>Pr<br>m                | CCOUNT SET<br>rofile and pa<br>rethods                   | TINGS |     |    |   |
|     |              | Actions for you to perform (1)                                                                                                    |                                                                      |     |                             | P                            | ossword                                                  |       |     |    |   |

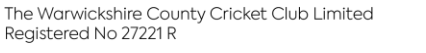

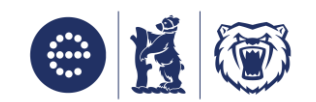

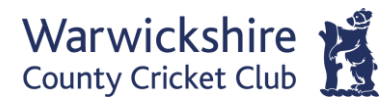

## Step 3:

On the 'My offers' page, you will see the Blast Off fixture and then select 'Book Now'.

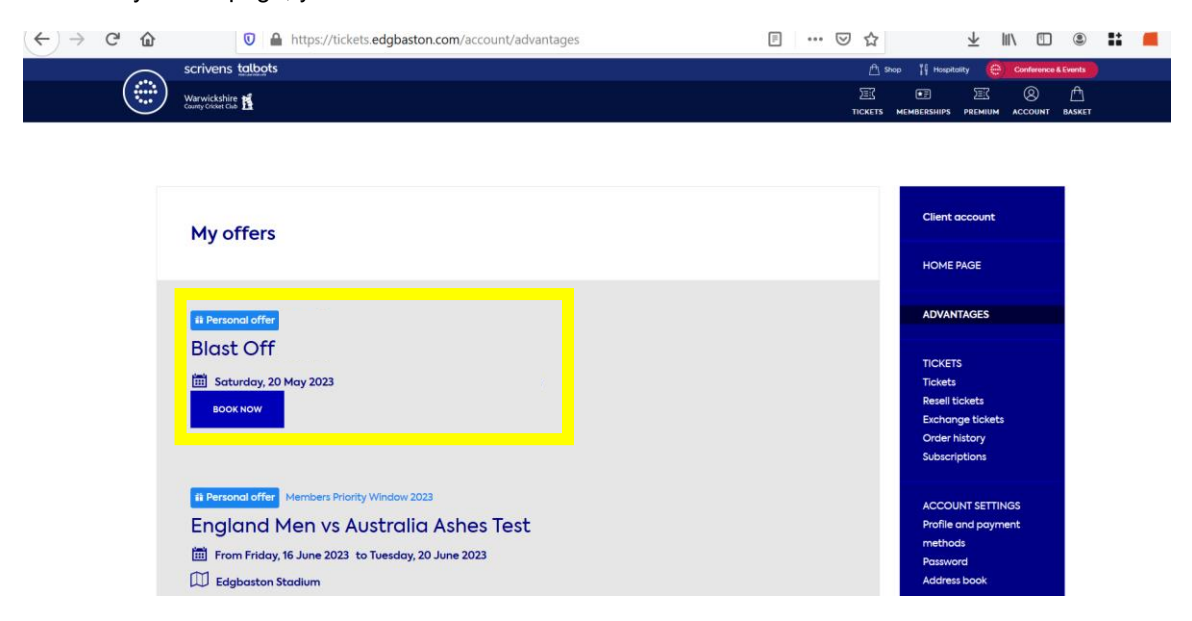

#### Step 4:

Navigate the seat map and select your desired area. Click 'Choose Your Seats' and select all seats that you require. Select the relevant tariff for each seat – you can select one Member Comp ticket per Member. If you are purchasing for any non-Members, please select Adult/Under 16 etc.

Please note, you will be unable to purchase any non-Member seats in the Member only areas (Tom Dollery Lounge and David Heath Suite).

Once all required tickets have been selected, click 'Add to Cart'.

The Warwickshire County Cricket Club Limited

Registered No 27221 R

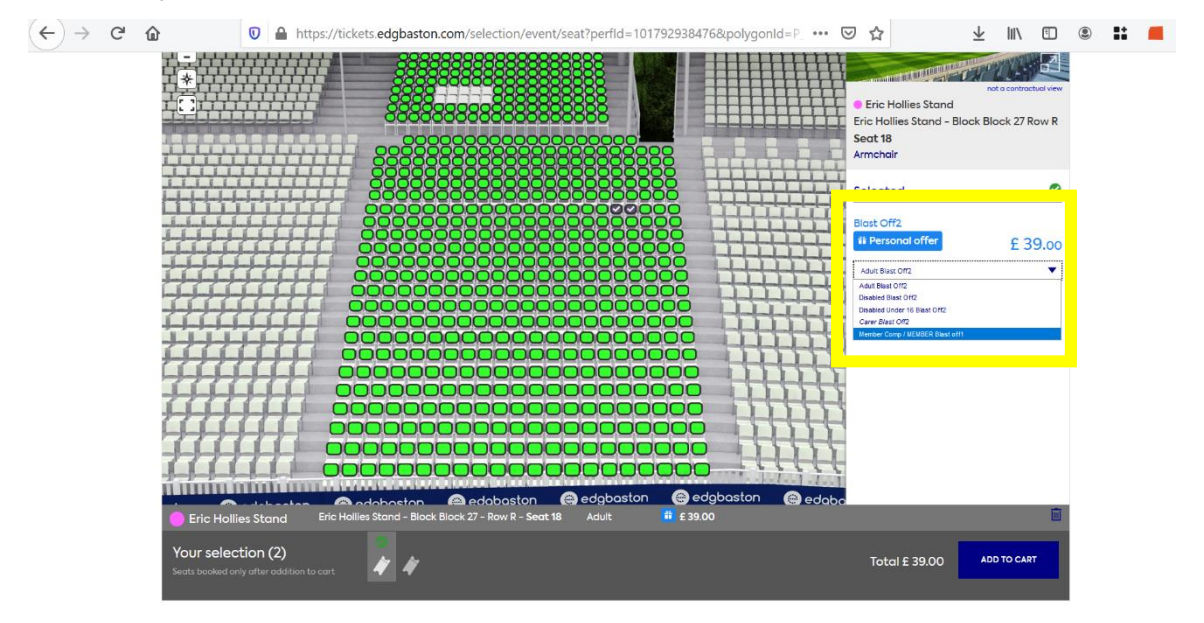

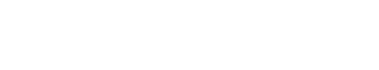

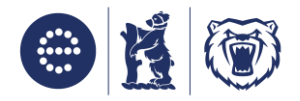

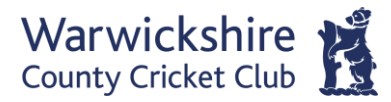

### Step 5:

Once in your Cart, click 'Buy Now'. Please select Ticket Delivery for delivery method and then click Continue.

In your Order Summary, you will be asked to assign complimentary tickets to a Member. The first ticket should be in **your name** and any additional tickets can be assign to a friend or family member that also has a valid Membership.

To select your friend or family member, click on the Friends/Family dropdown option on each ticket. To add a friend or family member, click on the 'Add' option. You will need their Membership number to do this. You will not be able to complete your order without assign tickets to a Member.

If you are purchasing any paid for tickets for friends/family that do not have an Edgbaston account, please assign these tickets to **your name**.

| 2 tickets Tom Dolle<br>* Please note that s | 2 tickets Tom Dollery Lounge (2 x Member Comp) ③ VIEW   MODIFY YOUR SEATS<br>* Please note that some of your Friends & Family members may not be eligible for special price rates |                                                    |                  |  |  |  |  |  |
|---------------------------------------------|----------------------------------------------------------------------------------------------------|----------------------------------------------------|------------------|--|--|--|--|--|
|                                             | Member Comp                                                                                                    | Pavilion Lounge - Tom Dollery - Block 231 - A - 13 | £ 0.00           |  |  |  |  |  |
| E.                                          |                                                                                                    |                                                    |                  |  |  |  |  |  |
| L                                           |                                                                                                    |                                                    |                  |  |  |  |  |  |
|                                             | Member Comp                                                                                                    | Pavilion Lounge - Tom Dollery - Block 231 - A - 14 | £ 0.00           |  |  |  |  |  |
| - Ticket owner:                             |                                                                                                    |                                                    |                  |  |  |  |  |  |
| -                                           | <b></b>                                                                                                    |                                                    |                  |  |  |  |  |  |
| Add new                                     |                                                                                                    |                                                    | Sub-total £ 0.00 |  |  |  |  |  |

Complete your order by clicking on the 'Proceed to Payment' button at the bottom of this page. You will need to tick and agree to our Terms & Conditions.

If you have any questions/issues, please get in touch with tickets@edgbaston.com.

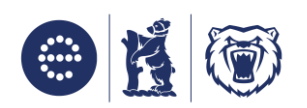